## Hvordan bestille gradering

- 1. Gå inn på våre hjemmesider <u>http://bryne.ntkd.no</u>
- 2. Gå inn i menyen og velg varekjøp under Treningsinfo

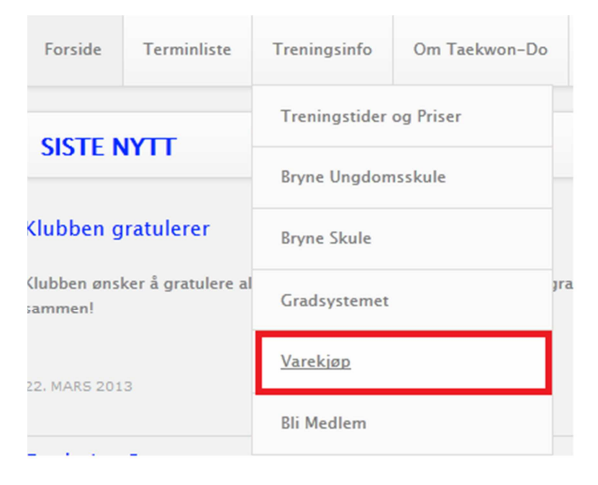

3. Logg inn i webshop med brukernavn og passord LOGG INN

| Logg inn      |  |  |
|---------------|--|--|
| Bruker        |  |  |
| Brukernavn    |  |  |
| Passord       |  |  |
| Passord       |  |  |
| Logg inn      |  |  |
| Glemt passord |  |  |

4. I menyen varegruppe velges hvilken gradering som skal bestilles. (Gradreing Barn, Gradering Junior eller Gradering Senior)

| Velg varegruppe   | )                                                                       |                              |
|-------------------|-------------------------------------------------------------------------|------------------------------|
| Gruppe            | Bryne Taekwon-Do Klubb                                                  |                              |
| Varegruppe        | Velg varegruppe                                                         |                              |
|                   | Velg varegruppe<br>Bag/Sekk<br>Better                                   |                              |
|                   | Drakter                                                                 |                              |
| Varer             | Gradering Barn (Barneskolen)<br>Gradering Junior (Går på ungdomsskolen) | Antall varer i handlevogn: 0 |
| Beskrivelse       | Gradering Senior (Ferdig med ungdomsskolen eller eldre) Lærepøker       | Legg i                       |
| ngen varer funnet | Sparringsutstyr                                                         |                              |
|                   |                                                                         |                              |
|                   |                                                                         |                              |
|                   |                                                                         |                              |

5. Når varegruppe er valgt velges gradering. Her er det fra den graden en har nå til neste. (For eksempel 10. Gup – 10. Gup - 1)

| 10. gup - 10. gup-1 | <br>250,00 | 1 | 1 |
|---------------------|------------|---|---|
|                     |            |   |   |

6. Velg antall, legg i handlevogn og fullfør bestilling. En vil da få en faktura på e-post som må betales før gradering.

| Handlevogn             |                            |            |              |       |                |   |
|------------------------|----------------------------|------------|--------------|-------|----------------|---|
| Beskrivelse            | Størrelse Farge Antal      | I Pris     | Beløp        | Slett |                |   |
| 10. gup - 10. gup-1    |                            | 1 250,00   | 250,00       | Ť.    | <b>S</b>       |   |
| Administrasjonsgebyr   |                            | 5,00       | 5,00         |       |                |   |
| <                      |                            |            |              |       | 4              | Ŧ |
|                        | Sum varer, ekslusiv frakt. | 255,00     |              |       |                |   |
| Navn •                 |                            |            |              |       |                |   |
| c/o Adresse            |                            |            |              |       |                |   |
| Adresse                |                            |            |              |       |                |   |
| Postnummer •<br>/ Sted |                            |            |              |       |                |   |
| Telefon                |                            |            |              |       |                |   |
| Mobiltelefon           |                            |            |              |       |                |   |
| Epost *                |                            |            |              |       |                |   |
|                        |                            |            |              |       |                | _ |
|                        | Bestille flere             | varer Tørr | n handlevogn |       | end bestilling | 9 |